Go to My PRII and Edit profile.

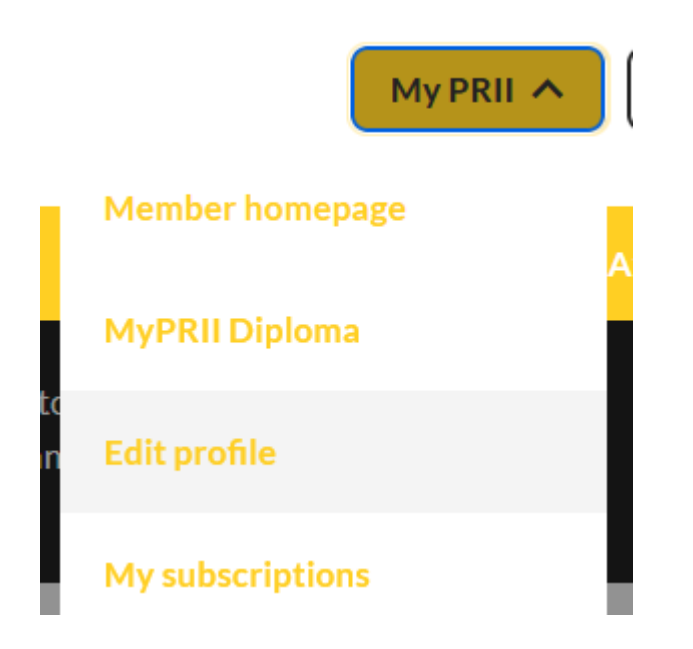

In the Edit Profile selection, this specific page is your private information.

Scroll down to **Specialisation** and click into the box. A menu should appear like as in the below graphic, and you will be able to select your own specialisations.

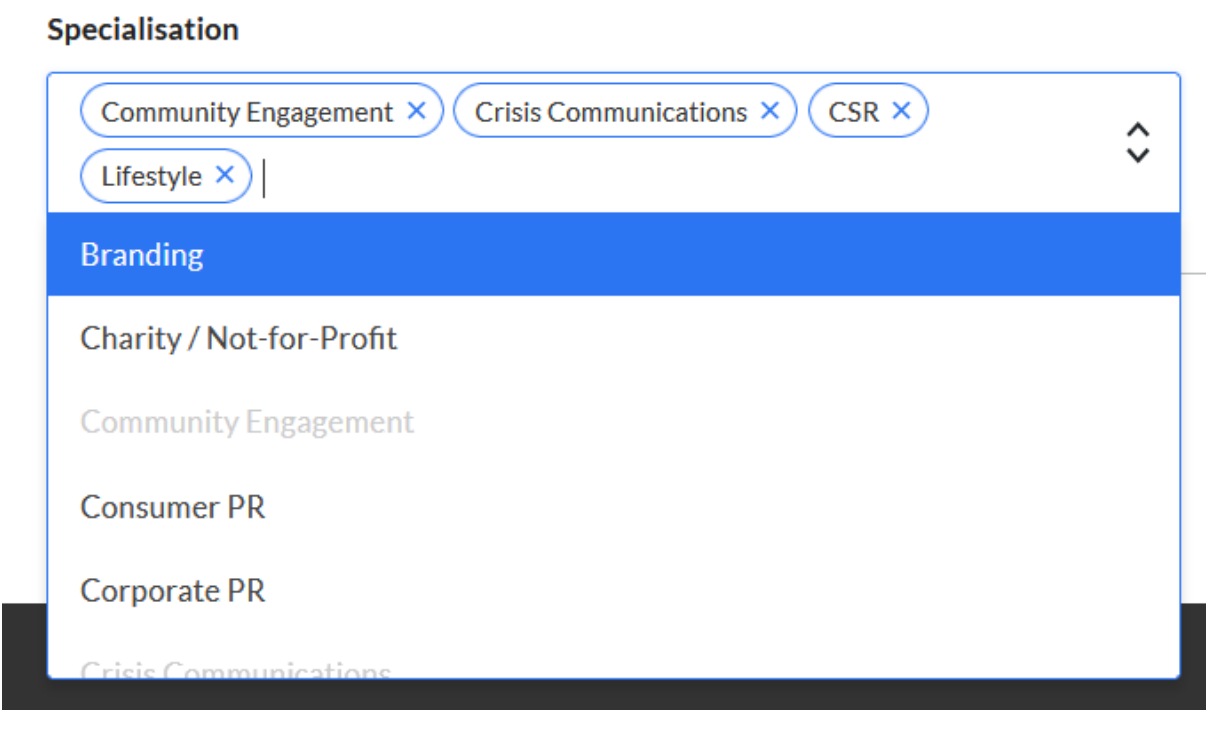

Importantly, you will see from the above that you are able to select multiple specialisations. Once you have completed your selection, Press save  $\rightarrow$  at the bottom right of the page. You will also see on the top this page that you can amend your Public Profile (as shown below)(. You will be able to click into the blue public profile text to visit this page.

|      | Edi | t profile                                                                                                    |
|------|-----|----------------------------------------------------------------------------------------------------|
|      | 0   | This profile is private information. It is not shared or publicly visible.<br>To see and maintain your public information edit your <mark>public profile</mark> |
| This | the | en takes you to this page as shown below:                                                                                                    |

## Edit public profile

| Yı  | our profile is currently published and is visible. You cannot disa<br>your directory settings.<br>View my profile | ble it, as it is required by |
|-----|----------------------------------------------------------------------------------------------------|------------------------------|
| Pro | file Picture                                                                                                    | ^                            |
|     |                                                                                                    | Show 🕖                       |
| 9   | Upload<br>File                                                                                                    | Browse                       |

When you click on View my Profile, it takes you to see what your profile looks like:

|                     | Dulach Glynn            |                       |                                                      |                                           | 🖉 Edit profile |
|---------------------|-------------------------|-----------------------|------------------------------------------------------|-------------------------------------------|----------------|
|                     | Email<br>dulach@prii.ie | Phone<br>+35316618004 | Organisation<br>Public Relations Insitute of Ireland | Job title<br>Membership Services & Resear | ch Officer     |
| Topics of interes   | st                      |                       |                                                      |                                           |                |
| Public Affairs News |                         |                       | <ul><li>Lobbying</li><li>Al</li></ul>                |                                           |                |

## **Adding Your Specialisations**

Click on <u>Edit profile</u> to take you back to the previous page. From here, you will be able to move the Show slider selection to show what elements of your profile you wish to make public as seen below:

| Profile Picture  | ^      |
|------------------|--------|
|                  | Show 🕖 |
| Upload           |        |
| File             | Browse |
| Personal details | ^      |
| Email address 🚯  | Show 🦲 |
| dulach@prii.ie   |        |

Scroll through your profile, and then at the end of the page, you can Publish your changes.

| Facebook                                         |               | Show 🕖                |
|--------------------------------------------------|---------------|-----------------------|
| e.g facebookld or www.facebook.com/facebookld    |               |                       |
| YouTube                                          |               | Show 🕖                |
| e.g youtubeld or www.youtube.com/@youtubeld      |               |                       |
| Instagram                                        |               | Show 🕖                |
| e.g instagramld or www.instagram.com/instagramld |               |                       |
|                                                  |               |                       |
| Cancel                                           | Save as draft | Publish $\rightarrow$ |

You should then see a message:

| Your changes have been successfully published. | × |
|------------------------------------------------|---|
|                                                |   |